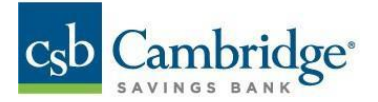

## International Wire Payments Quick Reference Guide

International Wire Payments (Used to send funds outside of the United States)

To create an international wire payment:

- 1. From the Slide-out menu, select Payments & Transfers
- 2. Click "Payment Center".

| <mark>csb</mark> Cambridge <sup>.</sup> | × |
|-----------------------------------------|---|
| Home                                    |   |
| Payments & Transfers                    | _ |
| Transfer Center                         |   |
| Stop Payments                           |   |
| Payment Center                          |   |
| Reporting                               | + |
| User Management                         |   |
| Other Services                          | + |

- 3. Click **Initiate** from the drop-down menu.
  - Select International Wire

| Payment Center                                       |                           |             |                   |
|------------------------------------------------------|---------------------------|-------------|-------------------|
| PAYMENTS PAYMEN                                      | NT TEMPLATES PAYMENT MAPS | WIRE IMPORT |                   |
| Initiate VIRE<br>Domestic Wire<br>International Wire | red   Save As             | STATUS      | FROM ACCOUNT NAME |

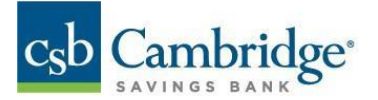

4. Use the **Currency** drop-down menu to select the payment currency.

Note: For International USD wires please select USD in the currency menu. For foreign currency wires, select the appropriate currency based on your payment instructions.

| <mark>csb</mark><br>≡ | < Create Wire Pay                                | rment                                                                                                | 0.00 EUR                                                                                           |
|-----------------------|--------------------------------------------------|----------------------------------------------------------------------------------------------------|----------------------------------------------------------------------------------------------------|
|                       | PAYMENT TYPE<br>International Wire               | CURRENCY<br>EUR - Euro<br>AED - UAE Dirham<br>ANG - Netherlands Antillian Guilder                    | yment Information                                                                                  |
|                       | ORIGINATOR INFORMATION<br>FROM ACCOUNT<br>Select | AOA - Angola Kwanza Exa<br>ARS - Argentine Peso Amu<br>AUD - Australian Dollar BBD - Barbados Dollar | enery:Euro(EUR)<br>ange Rate: 1.128927<br>sumt to be Debied: 0.00 USD<br>sumt to be Sent: 0.00 EUR |
|                       | BENEFICIARY INFORMATION NAME 0/35                |                                                                                                    |                                                                                                    |
| 4                     | ADDRESS LINE 1                                   | ADDRESS LINE 2                                                                                       | •                                                                                                  |

- 5. Select the From Account in the Originator Information section
- 6. Enter Beneficiary name and Beneficiary address in the Beneficiary Information section

Note: Address Line 1 and 2 are mandatory for international wires

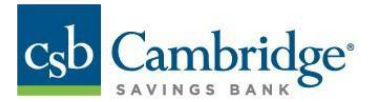

| PAYMENT TYPE                   | CURRENCY          |  |  |
|--------------------------------|-------------------|--|--|
| International Wire             | USD - US Dollar 🗸 |  |  |
|                                |                   |  |  |
|                                |                   |  |  |
| FROM ACCOUNT                   |                   |  |  |
| Test Nickname - ****1116 (\$ 🗸 |                   |  |  |
| BENEFICIARY INFORMATION        |                   |  |  |
| Test 4/35                      |                   |  |  |
| ADDRESS LINE 1                 | ADDRESS LINE 2    |  |  |
| 81 wyman street                | Waltham, MA       |  |  |
| 15/35                          | 11/35             |  |  |
| ADDRESS LINE 3 Optional        |                   |  |  |
| 02451                          |                   |  |  |
| 5/35                           |                   |  |  |

- 7. Under Payment Details:
  - Use the International List radio button.
  - Select the Beneficiary Bank's SWIFT Code

<u>Note</u>: The Beneficiary Bank's SWIFT Code will be provided by the beneficiary. If you do not have this information, please refer to your beneficiary for updated wire instructions.

• Enter the beneficiary account number or IBAN number in the account number field

| PAYMENT DETAILS<br>SELECT BANK CODE TYPE                       |        |  |  |
|----------------------------------------------------------------|--------|--|--|
| BANK CODE / NAME ACCOUNT                                       | NUMBER |  |  |
| Filter                                                         | 0/34   |  |  |
| ABBLBDDH002 - AB BANK LIMITED                                  |        |  |  |
| ABBLBDDH004 - AB BANK LIMITED<br>ABBLBDDH005 - AB BANK LIMITED |        |  |  |
| ABBLBDDH006 - AB BANK LIMITED<br>ABBLBDDH009 - AB BANK LIMITED |        |  |  |
| 0/16                                                           | •      |  |  |

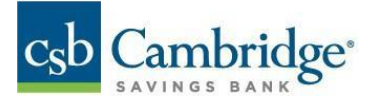

### **International Wires in USD**

• For international USD wires, please enter wire amount and proceed to step 8

#### **International Foreign Currency Wires**

• For Foreign currency wires, there are two options when selecting a wire amount:

**Foreign Amount**: Select this option if you have an exact foreign amount that you need to pay. As an example, you need to send EUR 1,000 based on your payment instructions. Funds will be debited from your account based on the amount entered in Foreign Currency.

# **Payment Information**

Currency: Euro (EUR) Exchange Rate: 1.13078 Amount to be Debited: 1,130.78 USD Amount to be Sent: 1,000.00 EUR

<u>USD Equivalent</u>: Use this option if you don't have an exact amount to pay but rather want to provide instructions to debit the USD equivalent for a particular amount. As an example, you want to send \$1000 USD worth of Euros. Funds will be debited from your account and convert into the Foreign Currency Selected, equivalent to the value of the USD amount entered.

# Payment Information

Currency: Euro (EUR) Exchange Rate: 1.13078 Amount to be Debited: 1,000.00 USD Amount to be Sent: 884.35 EUR

IMPORTANT! For both options, Foreign Amount or USD equivalent, an indicative exchange rate and an estimated debit amount will be displayed. Please note the Exchange Rate and Amount to be Debited are estimates only and may not reflect the final foreign exchange rate applied to the transaction or the final amount debited from your account. Your wire e-mail notification after the transaction is processed will contain the actual exchange rate applied to the payment. Please note you need to be set up for wire e-mail notifications by the bank.

| EXCHANGE RATE         |      |
|-----------------------|------|
| 1.13078               |      |
| Rate may not be final |      |
|                       | 7/10 |

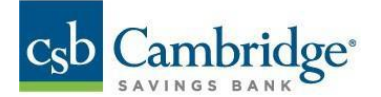

- 8. Enter or Select a transaction date.
- 9. Provide a purpose for the wire. (Reason for this wire i.e., vendor payment, funding payroll etc.)
- 10. Under Additional Payment Details:
  - If there are one or two intermediary bank(s) involved in the transaction, expand **the Intermediary Bank** section and select the appropriate bank code(s).
  - Input any Remittance information into the 'Originator to Beneficiary Information' fields. All four
    optional fields can be used, if needed. <u>OBI information is information provided to the beneficiary of
    the wire.</u>
  - Input any information for the receiving Bank in the 'Bank to Bank Information' (BBI) fields
- 11. Click **Confirm**. The Payment Summary screen is displayed.

| 8                                        |                                                                                               |                            |                                |                                |
|------------------------------------------|-----------------------------------------------------------------------------------------------|----------------------------|--------------------------------|--------------------------------|
| PAYMENT INFORMATION                      |                                                                                               |                            |                                |                                |
| PAYMENT TYPE<br>Wire - International     | ENTERED ON<br>02/16/2022 02:57 PM                                                             | USD                        | ENTRY METHOD<br>Freeform       |                                |
| ORIGINATOR INFORMATION                   |                                                                                               |                            |                                |                                |
| FROM ACCOUNT<br>Test Nickname - ****1116 |                                                                                               |                            |                                |                                |
| BENEFICIARY INFORMATION                  |                                                                                               |                            |                                |                                |
| NAME<br>Test                             |                                                                                               |                            |                                |                                |
| ADDRESS LINE 1<br>81 wyman street        | ADDRESS LINE 2<br>Waitham, MA                                                                 | ADDRESS LINE 3<br>02451    |                                |                                |
| PAYMENT DETAILS                          |                                                                                               |                            |                                |                                |
| BANK CODE TYPE<br>International          | BANK CODE/NAME<br>ZZZTEST123X - ZZZ TEST BANK<br>7 WELLINGTON STREET LEEDS,<br>UNITED KINGDOM | ACCOUNT NUMBER<br>****6789 | TRANSACTION DATE<br>02/16/2022 | PURPOSE OF WIRE<br>Paying dues |
| Additional Payment Details               |                                                                                               |                            |                                |                                |
| — Originator To Beneficiary Information  |                                                                                               |                            |                                |                                |
| LINE 1<br>Employee ID#2358               |                                                                                               |                            |                                |                                |
|                                          |                                                                                               |                            |                                |                                |
| \$2.00 SUBMIT                            | FOR APPROVAL MODIFY GANE                                                                      | EL                         |                                |                                |

12. Review the displayed payment information for accuracy and click **Submit for Approval**.

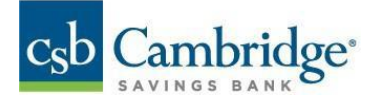

### Glossary

# **Beneficiary Information and Payment Details**

| Field Name                                  | Description                                            |
|---------------------------------------------|--------------------------------------------------------|
| Beneficiary Name                            | Name of recipient                                      |
| Beneficiary Address Line 1                  | Street name and number                                 |
| Beneficiary Address Line 2                  | City/State/Province                                    |
| Beneficiary Address Line 3 (optional field) | Country                                                |
| Beneficiary Account Number                  | Full account number for recipient                      |
| Amount                                      | Amount of money the wire is for                        |
| Transaction Date                            | Effective Date of the wire                             |
|                                             | Specifies why the wire is being sent                   |
|                                             | For example:                                           |
| Durpase of Wire                             | -funding payroll                                       |
|                                             | -Vendor payment                                        |
|                                             | For Further Credit Information, Invoice Numbers, PO#,  |
| Originator to Beneficiary Information       | Customer Identification Information and any            |
|                                             | Information directed to the beneficiary                |
|                                             | Additional information for the Beneficiary's Financial |
| Bank to Bank Information                    | Institution                                            |
| BIC/SWIFT                                   | Consists of 8-11 characters, used to identify bank,    |
|                                             | country, location, and branch                          |
|                                             | International Bank Account Number, contains up to 34   |
| IBAN                                        | alphanumerical characters, facilitates electronic.     |
|                                             | payments across the Eurozone area.                     |
|                                             | International wires can be sent in USD or Foreign      |
| Currency                                    | Currencies, use the Currency drop down in the          |
|                                             | payment workspace to select the currency needed        |